# PRINTING at Milner Library

#### 1. Send your job to the printer

Select the printer that is appropriate for your job. You will be prompted for your ULID/Last Name and a name for the print job.

#### 2. Go to the Print Station

GUESTS: Use the designated Guest Print Station on the Reference Desk

- 3. Log in with your ULID and Password GUESTS: Log in with your Last Name
- 4. Select the appropriate print job and click "Print"
- 5. Grab your pages from the printer

## What do I need?

- Funds on your Redbird Card
- Guests will need a Guest Copy Card with funds on it

#### Add funds to your card

To print you must have funds available on your **Redbird Card**. This is a separate account from the Campus Dining Hall Meal Plan or your Flex account.

#### Cash

Card machine on Floor 2 in front of the Circulation Desk. Milner staff cannot make change or break large bills.

#### **Credit/Debit Card**

Funds can be added via **my.IllinoisState.edu**.

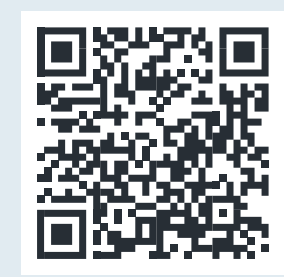

my.IllinoisState.edu/redbird-card#add-money

#### Do I need a Guest Copy Card?

If you are a guest to the library and do not have a ULID, you can use a Guest Copy Card to print or copy.

You can purchase a Guest Copy Card for \$1 at the Card Machine on Floor 2 near the Circulation Desk. Then you can add funds to that card!

Students can't use their Redbird Cards for printing if they aren't registered for Summer or Fall courses.

## Print from your personal device

Not available for University Guests

1. Go to:

#### uprint.IllinoisState.edu

- 2. Log in with your ULID and Password
- 3. Click the Upload button and select file you wish to print
- 4. Print the file at any Print Station

### **DID YOU KNOW?**

*Duplex* is another name for double-sided printing.

## WHAT DOES IT COST?

Color: 40¢ per side Black & White: 8¢ per side

#### **NEED HELP?**

Visit the Floor 2 Reference Desk or call (309) 438-3451